## Using the PRINT-command.

- 1) Close all "Marked Sets"-windows.
- 2) Open "Print Options".
- 3) Apply the check in "Printer", and leave everything else blank (no checkmarks anywhere else).
- 4) Click "OK".
  - Now the global settings are in place. There will be print to printer, nowhere else!
- 5) Open the "Marked Sets"-window.
- 6) Choose the "Marked Sets", for which the setting shall be changed, by marking it with one click.
- 7) Open "Print Options".
- 8) Choose "Use Global Print Settings".
- 9) Click "OK".
- 10) Repeat step 6-9, for the rest of the "Marked Sets"-markings you might have.
- 11) Close the "Marked Sets"-window.
- 12) Open "Print Options".
- 13) Remove the check-mark in "Printer", so now NOTHING is marked in this window.
- 14) Click "OK".

Now every print will be controlled from the program, meaning that the PRINT-command is taking over. Using this method will also be controlled be the markings made with <F3>.

These 14 steps will make sure that YOU are in control of what will be printed and what not. Otherwise **NOTHING** will be printed/saved.